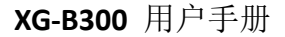

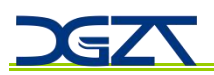

# 用户登记与用户删除

# 1 进入管理模

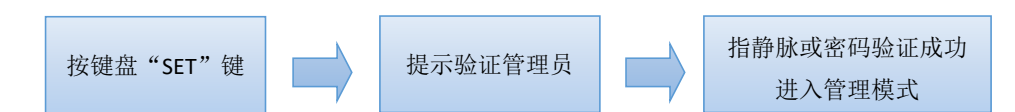

注:初始管理员密码为"12344321",进入管理模式后,请立即录入管理员指静脉及管理员 密码。更改管理员密码后,默认密码"12344321"将自动删除。管理员指静脉和管理员密码 可开门。如进入管理模式失败须重新按 SET 键验证管理员,OK 键退出管理模式。

进入管理模式后,语音提示登记指静脉请按"1",登记密码请按"2",删除指静脉请按"3",删除密码请按"4"。

② 未录入指静脉信息或第一次使用的设备进入管理模式必须密码验证进入管理模式。

③ 未录入指静脉信息或第一次使用的设备,使用任何一个指静脉都可以开锁成功,设 备如登记了指静脉,使用未登记的手指则开锁失败。

2 登记管理员

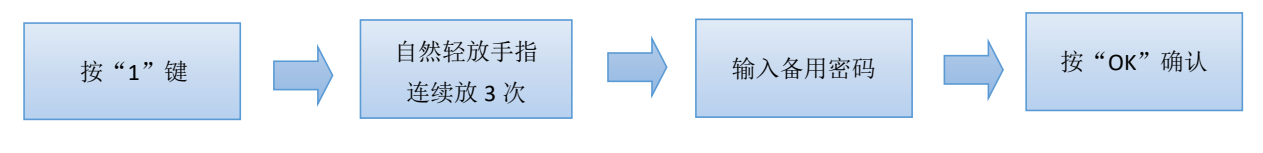

- ① 设备只支持一个管理员,按"1"键登记的第一个用户即为管理员, ID 号为 1。
- ② 密码最大支持 8~12 位并支持虚位密码输入。
- ③ 已录入管理员指静脉信息的,再次进入管理模式可以使用指静脉或密码验证进入。
- ④ 设备默认录入第一个指静脉用户为管理员。

# 3 登记指静脉普通用户

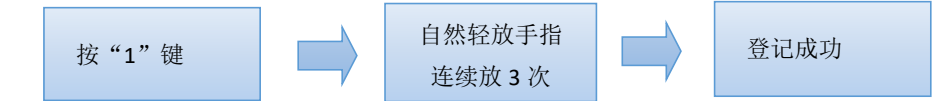

① 设备默认从第二个指静脉用户开始(含第二个)为指静脉普通用户,普通用户 ID 号为: 02-20。

② 此登记方式适用于开锁模式为:指静脉或密码,设备默认此开锁模式。

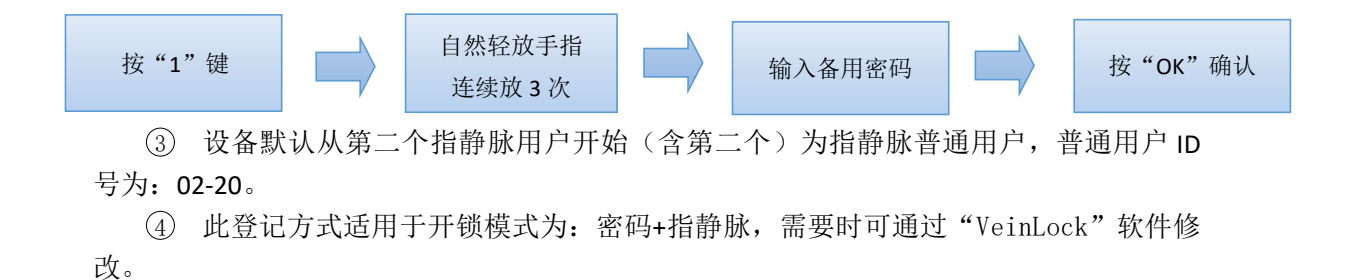

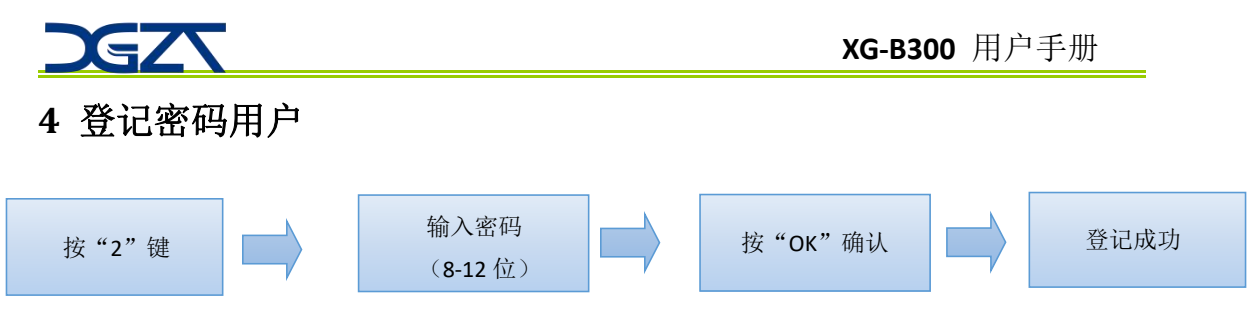

 设备支持一组有效密码,如重复登记以最后一次登记密码为有效,本密码不包含管 理员备用密码。

② 设备支持虚位密码输入,如登记密码为12345678,可用123456789012对设备进行 开锁。

# 5 清除指静脉用户

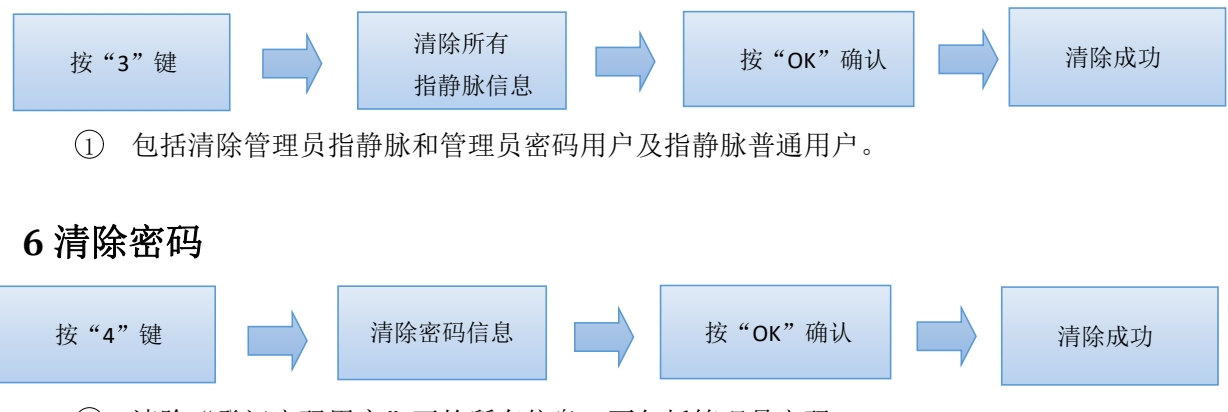

① 清除"登记密码用户"下的所有信息,不包括管理员密码。

#### 注意事项:

1、建议使用食指、中指、无名指进行登记识别。

 2、登记前请观察采集窗是否有异物或灰尘等杂质,可用软布、清洁布或其他清洁工具进行 清洁,切勿使用洗板水、电白油液体擦拭。

3、建议电池1年更换一次。

# 指静脉使用要点:

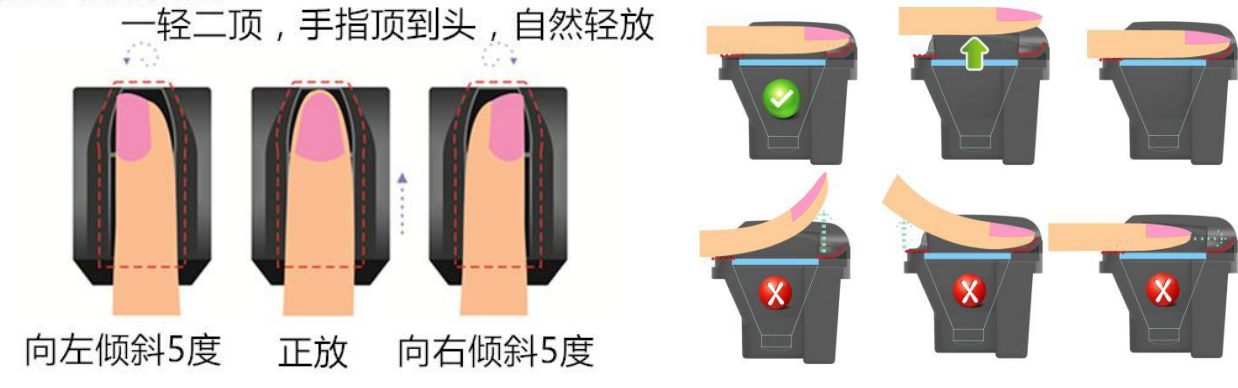